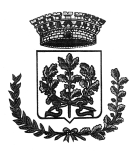

### SERVIZIO DI REFEZIONE SCOLASTICA DEL COMUNE DI CAMPOLONGO MAGGIORE <u>A.S. 2022-2023</u> Guida per effettuare l'iscrizione on-line

Gent.ma Famiglia,

Euroristorazione s.r.l. in collaborazione con l'Amministrazione Comunale di Campolongo Maggiore avvisa che dal **10 maggio al 10 luglio 2022 saranno aperte** le iscrizioni al servizio di refezione scolastica per l'AS 2022-2023, da effettuarsi solo in modalità telematica seguendo le istruzioni di questa guida.

La mancata iscrizione o rinnovo comporta l'esclusione dal servizio.

### ATTENZIONE

Per poter usufruire delle agevolazioni tariffarie previste, alla domanda di iscrizione va allegata la **Dichiarazione ISEE rilasciata nell'anno 2022**. La mancata presentazione della dichiarazione ISEE comporta l'applicazione della tariffa massima prevista.

Tariffe del singolo buono pasto:

|                             | Scuola dell'infanz | ia       |                |
|-----------------------------|--------------------|----------|----------------|
|                             | 1 figlio           | 2 figlio | 3 figlio o più |
| Fascia 1                    | € 2,00             | Gratuito | Gratuito       |
| lsee <€ 6.000               |                    |          |                |
| Fascia 2                    | € 4,00             | € 4,00   | Gratuito       |
| lsee tra € 6.000 e € 40.000 |                    |          |                |
| Fascia 3                    | € 5,00             | € 5,00   | € 4,00         |
| lsee => € 40.001            |                    |          |                |

|                             | Scuola Primaria |          |                |
|-----------------------------|-----------------|----------|----------------|
|                             | 1 figlio        | 2 figlio | 3 figlio o più |
| Fascia 1                    | € 2,50          | Gratuito | Gratuito       |
| lsee <€ 6.000               |                 |          |                |
| Fascia 2                    | € 4,50          | € 4,50   | Gratuito       |
| lsee tra € 6.000 e € 40.000 |                 |          |                |
| Fascia 3                    | € 5,00          | € 5,00   | € 4,50         |
| lsee => € 40.001            |                 |          |                |

## MODALITA' DI ISCRIZIONE

### NUOVI ISCRITTI

- per i **nuovi iscritti e per gli alunni che accedono alle classi prime** sarà necessario registrarsi sul portale <u>https://www3.eticasoluzioni.com/campolongomaggioreportalegen</u>.

- nel caso invece di utente **già iscritto al servizio di refezione scolastica**, sarà sufficiente rinnovare l'iscrizione. Per far ciò basterà accedere al Portale Genitori con lo SPID o CIE (carta identità elettronica), cliccare su **Anagrafica** e su **Rinnova Iscrizioni.** 

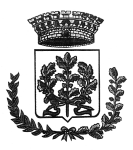

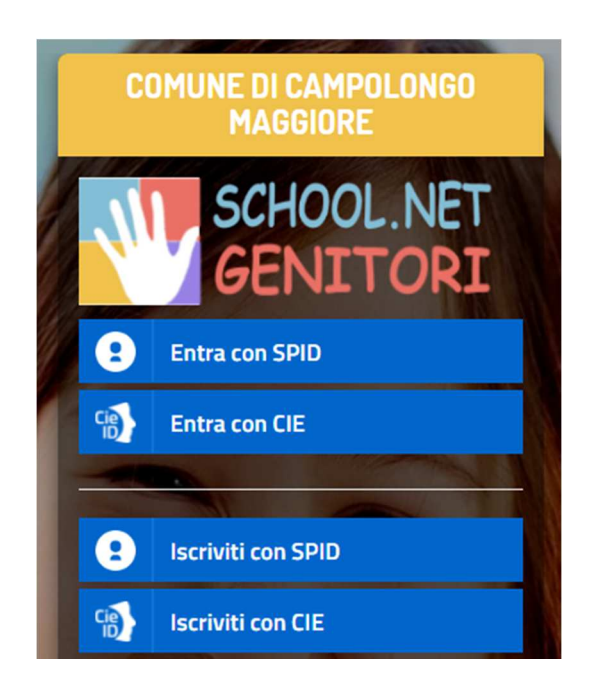

Cliccando sul tasto "Iscriviti con SPID" o "Iscriviti con CIE" il genitore verrà reindirizzato alla pagina del provider SPID/CIE, dove verrà richiesto l'accesso con le credenziali SPID/CIE.

Dopo aver effettuato l'accesso, nella schermata successiva il genitore dovrà inserire il **codice fiscale del bambino** che vorrà iscrivere e cliccare "Sono un nuovo iscritto" per accedere al Portale Iscrizioni.

| - Se sei un nuovo iscritto ed è il primo acceso, inserire solamente il Codice Fiscale Alunno e premere il tasto<br>Sono un nuovo iscritto'.                                                                                                    |
|----------------------------------------------------------------------------------------------------|
| Se devi effettuare un rinnovo, premere il tasto 'Sono un Rinnovo'.                                                                                                    |
| Iscrizioni Anno Scolastico 2022/23                                                                                                    |
| Codice Fiscale Alunno                                                                                                    |
| Comune di Campolongo Maggiore                                                                                                    |
| Attenzione! Inserisci un codice fiscale valido.                                                                                                    |
| Attenzione!! L'accesso da questa sezione deve essere eseguito solamente dai nuovi iscritti, per i Rinnovi, che<br>utilizzano già il sistema informatizzato, bisogna effettuare l'accesso dal portale genitori ed effettuare l'iscrizione<br>dall'apposita sezione. |
| Sono un Rinnovo Sono un nuovo iscritto                                                                                                    |
| ALL A CONTRACT AND A DECK AND A CONTRACT OF A DECK                                                                                                    |
| 2022 - portale Iscrizioni.Net                                                                                                    |

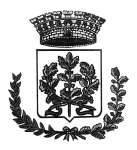

COMUNE DI CAMPOLONGO MAGGIORE RISTORAZIONE

| Dati del genitore/tutore                       |                                                |                                              |                |
|------------------------------------------------|------------------------------------------------|----------------------------------------------|----------------|
| I campi contrassegnati con * sono obbligato    | ori                                            |                                              |                |
| Cognome Genitore/Tutore*                       | Nome Genitore/Tutore*                          | Codice fiscale Genitore/Tutore*              | Telefono       |
| Data Nascita Genitore/Tutore*                  | Provincia Nascita(XX se estero)*               | Luogo Nascita*                               | Cellulare*     |
| Indirizzo Genitore/Tutore*                     | Cap Genitore/Tutore*                           | Provincia* Città Genito                      | ore/Tutore*    |
| Indirizzo Mail*                                | Cambia Password A                              | Sesso*                                       | Sms Alert info |
| * Dati dell'alunno                             |                                                |                                              |                |
| Comment                                        | Nemet                                          | Cadiaa Eisaala                               | Cittadinanzat  |
| Cognome                                        | Nome                                           |                                              | Cittadinanza   |
| Provincia Nascita(XX se estero)*               | Luogo Nascita*                                 | Data Nascita*                                | Sesso*         |
| ~                                              | ~                                              |                                              | ×              |
| Indirizzo Residenza*                           | Cap Residenza*                                 | Provincia Residenza* Citta Reside            | enza*          |
|                                                |                                                | ×                                            | *              |
| ୍ରି Autodichiarazione ISEE                     |                                                |                                              |                |
| In caso di richiesta di riduzione dovrete neo  | cessariamente allegare nel MODULO ALLEGA       | TI la certificazione ISEE.                   |                |
| La spunta andrà ad abilitare i cam             | pi ISEE. Non abilitando i campi, verranno i    | mpostati i valori di default.                |                |
| ISEE (ad esempio: 1500,95)*<br>€               | Scadenza ISEE*                                 |                                              |                |
| Selezionare i file da allegare al modulo di is | scrizione (la dimensione massima per ogni file | è di 5MB. I formati accettati sono: PDF, JPG | , PNG.)        |
| Dopo aver selezionato il File, premere il bo   | ttone 'Carica file' per ultimare l'operazione. |                                              |                |
| Carica file                                    |                                                |                                              |                |

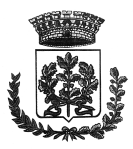

### INFORMATIVA PRIVACY ISCRIZIONI

Per poter salvare correttamente la domanda d'iscrizione, sarà necessario prendere visione **dell'informativa sulla privacy**, premendo il tasto "**Leggi Dettaglio Condizioni**", ed autorizzare al trattamento dei dati personali secondo le normative vigenti apponendo l'apposito flag (come da immagine).

| 🔒 Pri | vacy |                                                                                                    |  |
|-------|------|----------------------------------------------------------------------------------------------------|--|
|       | 2    | Autorizzo il trattamento dei miei dati personali ai sensi dell'art. 13 del regolamento (UE) n. 2016/679 e successive modifiche ed integrazioni, Codice in materia di protezione dei dati personali. |  |
|       | _egg | i Dettaglio Condizioni                                                                                                    |  |

Una volta conclusa la procedura, la domanda di iscrizione, l'informativa contente i codici necessari per accedere al Portale Genitori e la lettera credenziali **vanno stampate e conservate**.

| Reportistica                                                                                                    |
|----------------------------------------------------------------------------------------------------|
| ☑ Iscrizione inviata con successo.                                                                                           |
| IMPORTANTE: SCARICARE LETTERA CREDENZIALI E INFORMATIVE cliccando sui bottoni sottostanti.                                   |
| Scarica lettera informativa Scarica domanda iscrizione Scarica lettera credenziali                                           |
| Indietro Esci                                                                                                    |
| Cliccare tutti i pulsanti blu per scaricare i documenti                                                                      |
| Avviso importante                                                                                                    |
| 🖌 E' stata inviata una mail di conferma del salvataggio all'indirizzo di posta elettronica utilizzato in fase di iscrizione. |
| I Codici e le Password saranno attivi con la partenza del sistema informatizzato.                                            |
| Si raccomanda di stampare le Lettere informative e di salvare la Password.                                                   |

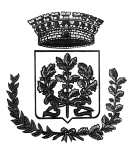

### **RINNOVO ISCRIZIONE**

- nel caso invece di utente **già iscritto al servizio di refezione scolastica**, sarà sufficiente rinnovare l'iscrizione. Per far ciò basterà accedere al Portale Genitori con lo SPID o CIE (carta identità elettronica), cliccare su **Anagrafica** e su **Rinnova Iscrizioni.** 

|     | Home 🙆 Anagrafica                          | 🍈 Presenze 😑 Pagamenti |
|-----|--------------------------------------------|------------------------|
| N   | Utente<br>Genitore/Tutore                  | o Reale                |
| Rin | Elenco Saldi per Servizio                  | utte le novità         |
|     | Elenco Comunicazioni<br>Rinnova Iscrizioni | olastica.              |

Il genitore verrà automaticamente rimandato all'interno del Portale Iscrizioni, dove troverà i moduli pre-compilati con i dati già forniti. Sarà sufficiente aggiornare i dati, eventualmente inserire quelli mancati e salvare l'iscrizione.

| Cognome Genitore/Tutore*                                                                                                    | Nome Genit                                           | tore/Tutore*                | Codice fiscal                                          | e Genitore/Tu               | tore*        | Telefono                            |         |
|----------------------------------------------------------------------------------------------------|------------------------------------------------------|-----------------------------|--------------------------------------------------------|-----------------------------|--------------|-------------------------------------|---------|
| Rossi                                                                                                    | Mario                                                |                             | RSSMR09                                                | DAAABBBC                    |              | 12345678                            |         |
| Data Nascita Genitore/Tutore* Provincia Nas                                                                                                    |                                                      | ascita(XX se estero)*       | Luogo Nascita*                                         |                             | Cellulare*   |                                     |         |
| 01/01/1999                                                                                                    | MI                                                   | ~                           | MILANO                                                 |                             | ~            | 12345678                            |         |
| ndirizzo Genitore/Tutore*                                                                                                    |                                                      | Cap Genitore/Tutore*        | Provincia*                                             |                             | Città Genito | re/Tutore*                          |         |
| Via Esempio 123                                                                                                    |                                                      | 20100                       | MI                                                     | ~                           | MILANO       |                                     | ~       |
|                                                                                                    |                                                      |                             |                                                        |                             |              |                                     |         |
| ndirizzo Mail*                                                                                                    |                                                      | Password                    |                                                        | Sesso*                      |              |                                     |         |
| ndirizzo Mail*<br>MAIL@ESEMPIO.IT<br>Dichiaro di accettare le condiz                                                                                            | ioni indicate nell                                   | Password                    | Leggi Cond                                             | Sesso*<br>Maschio           | ~            | Sms Aler                            | rt info |
| ndirizzo Mail*<br>MAIL@ESEMPIO.IT<br>Dichiaro di accettare le condiz                                                                                            | ioni indicate nell                                   | Password                    | Leggi Cond                                             | Sesso*<br>Maschio<br>izioni | ~            | Sms Aler                            | rt info |
| ndirizzo Mail* MAIL@ESEMPIO.IT Dichiaro di accettare le condiz T Dati dell'alunno                                                                               | ioni indicate nell                                   | Password                    | Leggi Cond                                             | Sesso*<br>Maschio           | ~            | Sms Aler                            | rt info |
| ndirizzo Mail* MAIL@ESEMPIO.IT Dichiaro di accettare le condiz Dati dell'alunno Cognome* ROSSI                                                                  | ioni indicate nell<br>Nome*                          | Password  Password  E       | Leggi Cond                                             | Sesso*<br>Maschio<br>izioni | ~            | Cittadinanza*                       | rt info |
| ndirizzo Mail* MAIL@ESEMPIO.IT Dichiaro di accettare le condiz Dichiaro di accettare le condiz Dati dell'alunno Cognome* ROSSI Provincia Nascita(XX se estero)* | ioni indicate nell<br>Nome*<br>GIUSEPP<br>Luogo Naso | Password  Password  E cita* | Leggi Cond<br>Codice Fisca<br>CFCFCFCF<br>Data Nascita | Sesso*<br>Maschio           | ~            | Cittadinanza*<br>ITALIANA<br>Sesso* | rt info |

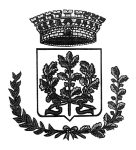

| ④ Autodichiarazione ISEE                                                                                                    |
|----------------------------------------------------------------------------------------------------|
| In caso di richiesta di riduzione dovrete necessariamente allegare nel MODULO ALLEGATI la certificazione ISEE.                                  |
| La spunta andrà ad abilitare i campi ISEE. Non abilitando i campi, verranno impostati i valori di default.                                      |
| ISEE (ad esempio: 1500,95)* Scadenza ISEE*                                                                                                    |
| Selezionare i file da allegare al modulo di iscrizione (la dimensione massima per ogni file è di 5MB. I formati accettati sono: PDF, JPG, PNG.) |
| Scegli file Nessun file selezionato                                                                                                    |
| Dopo aver selezionato il File, premere il bottone 'Carica file' per ultimare l'operazione.                                                      |
| Carica file                                                                                                    |

### INFORMATIVA PRIVACY ISCRIZIONI

Per poter salvare correttamente la domanda d'iscrizione, sarà necessario prendere visione **dell'informativa sulla privacy**, premendo il tasto "**Leggi Dettaglio Condizioni**", ed autorizzare al trattamento dei dati personali secondo le normative vigenti apponendo l'apposito flag (come da immagine).

| A Pi | rivacy |                                                                                                    |
|------|--------|----------------------------------------------------------------------------------------------------|
|      |        | Autorizzo il trattamento dei miei dati personali ai sensi dell'art. 13 del regolamento (UE) n. 2016/679 e successive modifiche ed integrazioni, Codice in materia di protezione dei dati personali. |
|      | Legg   | i Dettaglio Condizioni                                                                                                    |

Una volta conclusa la procedura, la domanda di iscrizione, l'informativa contente i codici necessari per accedere al Portale Genitori e la lettera credenziali **vanno stampate e conservate**.

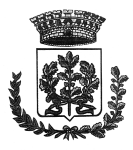

# Reportistica

Iscrizione inviata con successo.
 IMPORTANTE: SCARICARE LETTERA CREDENZIALI E INFORMATIVE cliccando sui bottoni sottostanti.
 Scarica lettera informativa Scarica domanda iscrizione Scarica lettera credenziali
 Indietro Esci
 Cliccare tutti i pulsanti blu per scaricare i documenti
 Avviso importante
 I codici e le Password saranno attivi con la partenza del sistema informatizzato.
 Si raccomanda di stampare le Lettere informative e di salvare la Password.

### PRECISAZIONI IMPORTANTI!!

- Nel caso in cui i pagamenti relativi ai precedenti anni scolastici risultino irregolari alla data del 10/07/2022, la domanda di iscrizione sarà RESPINTA e l'alunno NON potrà usufruire del servizio mensa fino al pagamento del debito.
- 2. La domanda di iscrizione sarà **RESPINTA** e l'alunno **NON** potrà usufruire del servizio mensa anche nel caso il debito riguardi suoi fratelli e/o sorelle.
- 3. Per rendere effettiva l'iscrizione e poter usufruire del servizio mensa per l'A.S. 2022/23, ogni debito maturato nel precedente anno scolastico dovrà essere saldato ENTRO E NON OLTRE IL 10/07/2022.
- 4. Per poter usufruire della mensa scolastica è necessario iscrivere l'alunno al servizio di mensa scolastica, pertanto va compilata una domanda per ogni figlio che intende usufruire del servizio. Se un genitore ha più figli che intendono usufruire della mensa scolastica deve quindi rinnovare l'iscrizione e/o compilare una domanda per ogni figlio.
- 5. In caso di rinuncia al servizio il genitore dovrà dare **IMMEDIATA** comunicazione di **DISDETTA** al concessionario Euroristorazione Srl, inviando una e- mail a:

ufficioscuole.legnaro@euroristorazione.it indicando:

- NOME e COGNOME ALUNNO
- COMUNE CAMPOLONGO MAGGIORE
- DISDETTA MENSA A.S. 22-23

Il mancato invio della suddetta DISDETTA comporta l'addebito del costo dei di pasti.

6. Terminata la procedura di iscrizione on-line il sistema rilascerà al genitore copia della domanda compilata e conferma dell'avvenuta iscrizione, dove saranno indicate il codice utente il link di accesso al Portale Genitori e

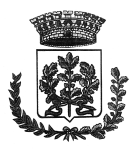

le altre informazioni utili alla gestione del servizio mensa. SI RACCOMANDA DI STAMPARE E CONSERVARE CON CURA TALI DOCUMENTI.

### RICHIESTA DI DIETA SANITARIA, ETICO-RELIGIOSA, ALLERGIA ALIMENTARE

Coloro che necessitano di seguire una **DIETA** per motivi **SANITARI**, **ETICO RELIGIOSI** o per **ALLERGIE** devono presentare richiesta on-line compilando l'apposito modulo, scaricabile come descritto in seguito:

- Cliccare "Scarica allegato 1" per il modulo di richiesta DIETA SPECIALE PER MOTIVI SANITARI
- Cliccare "Scarica allegato 2" per il modulo di richiesta DIETA SPECIALE PER MOTIVI ETICO-RELIGIOSI
- Cliccare "Scarica allegato 3" per il modulo di richiesta DIETA PER ALLERGIE ALIMENTARI

| ④ Documenti Utili                        |                    |
|------------------------------------------|--------------------|
| Clicca il tasto per scaricare Allegato 1 | Scarica Allegato 1 |
| Clicca il tasto per scaricare Allegato 2 | Scarica Allegato 2 |
| Clicca il tasto per scaricare Allegato 3 | Scarica Allegato 3 |
| Clicca il tasto per scaricare Allegato 4 | Scarica Allegato 4 |

Alla domanda on-line di dieta sanitaria/etico-religiosa va allegato il modulo precedentemente scaricato e compilato, cliccando sull'apposito pulsante (come da immagine).

| 1 Dati Dieta                                                                                                    |
|----------------------------------------------------------------------------------------------------|
| In casto di richiesta di DIETA SANITARIA o ETICA / RELIGIOSA, si dovrà OBBLIGATORIAMENTE scaricare e compilare il modulo presente nella sezione "DOCUMENTI<br>UTILI". Il modulo dovrà essere allegato alla presente domanda con il relativo certificato medico in caso di DIETA SANITARIA. Nel caso in cui sia segnalata sul certificato<br>medico la possibilità che si verifichi uno shock anafilattico a seguito dell'ingestione accidentale di un alimento "non consentito", è indispensabile che, presso la scuola, venga<br>predisposto un "Piano di gestione dell'emergenza anafilattica personalizzato". E' quindi necessario compilare e allegare il "MODULO FOOD ALLERGY". Infatti, nonostante<br>presso il nostro centro cottura venga posta una particolare attenzione nella predisposizione delle diete speciali in tutte le diverse fasi, dalla formazione del personale, al<br>controllo delle materie prime, lavorazione, cottura, confezionamento, fino alla consegna presso la scuola, non è esclusa la possibilità che si possa verificare une rore, anche<br>durante la fase di somministrazione opure uno scambio di pietanze tra alunni stessi, con conseguenze molto gravi se non si interviene in maniera tempestiva nel caso si<br>presenti la sintomatologia tipica dello shock anafilattico. Pertanto, in caso di mancanza di un piano di intervento personalizzato, la dieta per gli alunni a rischio shock anafilattico<br>non sarà attivata fino alla corretta definizione delle procedure, di cui richiediamo copia. |
| Dieta:                                                                                                    |
| Selezionare i file da allegare al modulo di iscrizione (la dimensione massima per ogni file è di 5MB. I formati accettati sono: PDF, JPG, PNG.)                                                                                                    |
| Scegli file Nessun file selezionato STEP 2 - Premere "Scegli file" e selezionare il modulo di richiesta dieta speciale                                                                                                    |
| Dopo aver selezionato il File, premere il bottone 'Carica file' per ultimare l'operazione.                                                                                                    |
| Carica file STEP 3 - Premere il tasto "Carica File" per caricare il modulo di richiesta dieta speciale                                                                                                    |

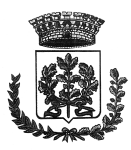

### TARIFFE E PAGAMENTI

Il costo del buono pasto viene stabilito annualmente dalla Giunta Comunale e sarà assegnato ad inizio anno scolastico A.S. 22-23 secondo dichiarazione ISEE.

Ad ogni alunno iscritto al servizio viene associato un conto elettronico, intestato al genitore che ha effettuato la registrazione, il quale potrà effettuare le ricariche utilizzando le seguenti modalità di pagamento:

- In contanti o mediante POS, presso TABACCHERIA NICETTO Via Roma, 60 Campolongo Maggiore
- Con Carta di credito/ Carta Prepagata, accedendo al portale;
- Con MAV, accedendo al portale;
- Con modalità SDD (i pasti verranno addebitati direttamente a fine mese nel conto corrente).

### MODALITÀ DI PAGAMENTO SDD

Attraverso la sezione "Modalità di Pagamento" è possibile richiedere il pagamento mediante SDD. Cliccando l'apposita voce "Attiva SDD", verrà richiesto di inserire le proprie coordinate bancarie (come da immagine)

| m modalità di Fagamento                                                                                                    |  |  |
|----------------------------------------------------------------------------------------------------|--|--|
| O DISATTIVA SDD () ATTIVA SDD                                                                                                    |  |  |
|                                                                                                    |  |  |
| Dati Bancari SDD                                                                                                    |  |  |
| In caso di attivazione SDD si prana di far corrispondere i dati del tutore pagante (modulo in alto) con i dati bancari sotto elencati |  |  |
| in caso di auvazione 300 si prega di lai conspondere i dan dei duore pagante (noudio in alto) con i dan bancan solito elencati.       |  |  |
| CIN* ABI* CAB* Conto Corrente*                                                                                                    |  |  |
|                                                                                                    |  |  |
| L'immagine sotto riportata è a puro titolo esemplificativo.                                                                           |  |  |
| Codice IBAN                                                                                                    |  |  |
| Sigla CIN Codice BBAN                                                                                                    |  |  |
| nazione europeo CIN ABI CAB Numero conto<br>corrente                                                                                  |  |  |
| IT 88 A 03069 01651 000050570131                                                                                                    |  |  |

Una volta compilati i dati bancari, sarà necessario scaricare, compilare e consegnare presso gli uffici della propria Banca il mandato SEPA, presente nell'apposita sezione allegati (come da immagine). Non è necessario compilare il modulo ed inviarlo ad Euroristorazione via email **SPID/CIE** 

Per cui **dal 1° settembre 2021**, gli utenti potranno accedere al portale genitore **SOLO** tramite credenziali SPID o CIE (carta d'identità elettronica).

I genitori privi di credenziali SPID, sono perciò inviati a munirsi quanto prima di credenziali SPID. Per sapere come richiedere SPID visitare il sito https://www.spid.gov.it/richiedi-spid

Una volta in possesso delle credenziali SPID per accedere al portale basterà premere il tasto "Entra con SPID", selezionare il proprio identity provider ed inserire le credenziali d'accesso.

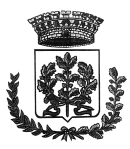

| COMUNE DI CAMPOLONGO<br>Maggiore |   |
|----------------------------------|---|
| Entra con SPID                   |   |
| areba.ttid                       | Î |
| InfoCert 📭                       |   |
| intesa                           |   |
| -lep <u>eda</u>                  |   |
| Namirial D                       |   |
| Poste                            | - |

### RICHIESTE INFORMAZIONI

Per informazioni e chiarimenti rivolgersi all'Ufficio Rette dalle 11.00 alle 16.00, tel.0444-580699 int.1, oppure scrivere a <u>ufficioscuole.legnaro@euroristorazione.it</u>